# OP über vorhandene Transaktionsnummer ausgleichen (z. B. PayPal)

# Μ

## Die Transaktionsnummer für aktuelle Handelsszenarien

Durch E-Commerce und beschleunigte Handelswege hat sich auch die Art des Bestellens und des Bezahlens geändert.

Der klassische Ablauf: Bestellung per Telefon, Lieferschein, Rechnung, Ausgleich des Offenen Postens - das ist im Online-Handel seltener geworden.

Moderne Zahlweisen wie PayPal und andere sind heute Alltag. Die Transaktionsnummer ist hierbei ein wichtiges Werkzeug, um die Offenen Posten im Online-Handel ausgleichen zu können.

In diesem Artikel stellen wir Ihnen diese Funktion kompakt vor.

# Zweck der Transaktionsnummer

Bei jeder Transaktion wird ein einmaliger, sogenannten Transaktionscode vom Zahlungsdienstleister, z. B. PayPal erstellt. Dieser eindeutige Transaktionscode ist wichtig, um das Senden und Erhalten von Beträgen zu verfolgen - und schlussendlich eindeutig dem Offenen Posten zuordnen zu können.

Beispiel: Wenn Sie mit PayPal Geld erhalten haben, bekommen Sie eine E-Mail mit Informationen wie den Betrag, den Empfänger bzw. Absender und auch die Transaktionsnummer. Diese Transaktionsnummer vervollständigen Sie bitte in dem entsprechenden Vorgang in microtech büro+ und ordnen somit diesen eindeutig einer bestimmten Transaktion zu.

| 0 | Info:                                                                              |                                             |              |                     |                             |                                      |                             |            |          |                 |  |  |  |
|---|------------------------------------------------------------------------------------|---------------------------------------------|--------------|---------------------|-----------------------------|--------------------------------------|-----------------------------|------------|----------|-----------------|--|--|--|
|   | Die Transaktionsnummer ist Vorgang ist auf dem Register: ADRKENNZEICHEN zu finden. |                                             |              |                     |                             |                                      |                             |            |          |                 |  |  |  |
|   | Ziemlich un                                                                        | ten in der Au                               | swahl befine | det sich der Eintra | ag " <b>Angaben zur Zal</b> | nlung" und l                         | nier das Feld: <b>1</b>     | RANSAKTIO  | ONSNUM   | IER.            |  |  |  |
|   | Adresse                                                                            | Positionen                                  | Infoblatt    | Vor- / Nachtext     | AdrKennzeichen              | Vorgaben                             | Selektionen                 | Parameter  | Memo     | Gesperrt / Info |  |  |  |
|   | <u>Z</u> ahlungsl<br>Valutac                                                       | Zahlungskonditionen<br>Valutadatum (für OP) |              |                     |                             | <u>K</u> reditlimit<br>Kreditlimit € |                             |            |          |                 |  |  |  |
|   | Zahlun                                                                             | gsbedingung                                 | 5            | ~~                  |                             | R                                    |                             | ~          | -        | sos             |  |  |  |
|   | nausba                                                                             | апк                                         | Std.: Buhl   | Testpank (KtoNr.: 1 | 00011+100, aus IBANJ, B     | LZ:: W                               | ährung                      |            |          |                 |  |  |  |
|   | Angaben<br>Transal                                                                 | zur Zahlung<br>tionsnummer                  |              |                     |                             |                                      | Währung<br>Kurs zu Basiswäh | €<br>Irung | 1,00 € = | 1,00 €          |  |  |  |
|   |                                                                                    |                                             |              |                     |                             |                                      |                             |            |          |                 |  |  |  |

## Ablauf: OP-Ausgleich mit Transaktionsnummer

In diesem Ablauf beschreiben wir das folgende Szenario:

- Kunde bestellt
- Kunde bezahlt per PayPal und die Transaktionsnummer liegt vor (in büro+ erscheint nach Online-Abruf dieser Eintrag im Zahlungsverkehr mit Transaktionsnummer)
- Die Transaktionsnummer ist gefüllt bzw. wird manuell im Vorgang ergänzt
- In Folge des gefüllten Felds kann der OP dank zugeordneter Transaktionsnummer einfach ausgeglichen werden

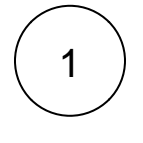

# Zuordnung der Transaktionsnummer im Vorgang

Sie wurden über den Zahlungseingang eines Kunden informiert und haben mit dieser die zugehörige Transaktionsnummer erhalten (z. B. per E-Mail von PayPal oder im Zahlungsverkehreingang).

## Tragen Sie die Transaktionsnummer nun in den dazugehörigen Vorgang!

Die Transaktionsnummer wird in den Vorgängen auf dem Register: ADR.-KENNZEICHEN eingegeben.

Unter dem Eintrag "Angaben zur Zahlung" steht ein Feld für die Transaktionsnummer zur Verfügung.

In unserem Beispiel lautet die Transaktionsnummer: 123456

| D-4-1                                               |                                                   | 1.126              | Vorgang änder        | n: Rechnung I (RE1       | 12000001) erfa               | isst am 23.09.202         | 20 11:48:53 vo                       | on Super                         | ?                             | <b>承</b> _   |
|-----------------------------------------------------|---------------------------------------------------|--------------------|----------------------|--------------------------|------------------------------|---------------------------|--------------------------------------|----------------------------------|-------------------------------|--------------|
| Speichern<br>& schließer                            | Errassung<br>E Quick<br>Overwer                   | fen Ausg<br>schlin | eben & state vorgang | Einfügen X<br>Zwischenat | Inhalte<br>einfügen<br>plage | F <i>K</i> !              | Á<br>∪<br>⊺e                         | Ă.                               |                               | Stan         |
| RechAdres<br>Herr Maxwe<br>Hollywood<br>55595 Harge | sse 10000-KUNE<br>II J. Power<br>Blve 1<br>esheim | DE                 |                      |                          |                              |                           |                                      |                                  |                               | OP           |
| Adresse                                             | Positionen                                        | Infoblatt          | Vor- / Nachtext      | AdrKennzeic              | <b>hen</b> Vorga             | aben Selekti              | onen Pa                              | rameter                          | Memo                          | Gesperrt / I |
| <u>V</u> ertreter<br>Vertrete<br>Provisio           | rnummer<br>on (in %)                              |                    | C Keine andere I     | Provision gültig         | ۵ <mark></mark> [۲           | Preise inkl.<br>Steuerkat | Steuer / Aus                         | landskund<br>Preise<br>10 Baulei | de<br>inklusive S<br>istungen | Steuer       |
| <u>B</u> ankverbi<br>Zahlung                        | indung ——<br>gsart                                | (Nicht and         | legeben)             |                          |                              | Umsatzst                  | euer-ID-Nr.                          |                                  | ien enasse                    |              |
| Bankver                                             | rbindung                                          | (!!! Keine g       | gültigen Daten hinte | rlegt)                   | * E                          |                           |                                      | Dreie                            | cksgeschäf                    | t            |
| Hausba                                              | nk                                                |                    |                      |                          | ~                            | Währung<br>Währung        |                                      | €                                | •                             |              |
| Angaben z<br>Transaki                               | <b>tionsnummer</b>                                | 123456             |                      |                          |                              | Kurs zu B                 | asiswährung                          | 1                                | 1,00 € =                      |              |
| Factorin                                            | ng-Text                                           |                    |                      |                          |                              | Kundennun<br>Kundenn      | n <b>mer bei <u>L</u>ie</b><br>ummer | ferant –                         |                               |              |
|                                                     |                                                   |                    |                      |                          |                              | Vorgabe für<br>Leitweg-   | r <b>XRechnung</b><br>ID             |                                  |                               |              |

Nach diesen Eingaben verlassen Sie die Maske mit der Schaltfläche "Speichern & schließen".

Verbuchen Sie den Vorgang mittels der Schaltfläche: WEITERE - BUCHEN / STORNIEREN oder über den gleichnamigen Eintrag in der Schnellwahl.

| Datei      | 9                                                 | Start                                      | Überg | eben/Auswe                | rten               | Ansicht                     | Hilfe             |        |   |
|------------|---------------------------------------------------|--------------------------------------------|-------|---------------------------|--------------------|-----------------------------|-------------------|--------|---|
| -          |                                                   |                                            |       | Ändern<br>Löschen         |                    | Vorgang war<br>Buchen / Sto | ndeln<br>ornieren |        | Ŧ |
| Schau<br>T | ıbild                                             | Neu<br>*                                   |       | Weitere 🝷                 |                    |                             |                   |        |   |
| Überb      | lick                                              | Neu /                                      | 6     | Wandeln                   |                    |                             |                   | Strg+W |   |
| Verkau     | ıf                                                |                                            | Ç     | Buchen / St               | orniere            | :n                          |                   |        |   |
|            | <b>Stam</b><br>Überb<br>Adres                     | <b>mdaten</b><br>Ilick, Artik<br>sen, Kont |       | Sammelvor<br>Serienvorga  | gang e<br>ing erst | rstellen                    |                   |        |   |
| -          | <b>Vorgänge</b><br>Angebote, Liefe<br>Rechnungen, |                                            |       | Sammelrec                 | hnung              | erstellen                   |                   |        |   |
|            |                                                   |                                            |       | Serviceverträge abrechnen |                    |                             |                   |        |   |

#### Der Assistent verbucht nun diesen Vorgang.

| Willkommon hoim Ruchungsossistent für Vorgäng                             |      |
|---------------------------------------------------------------------------|------|
| Willkommen beim Buchungsassistent für Vorgang                             | e!   |
| Dieser Vorgang soll                                                       |      |
| storniert werden                                                          |      |
| anach automatisch ins A <u>r</u> chiv verschieben                         |      |
| automatisch <u>G</u> utschrift erstellen als                              |      |
| Gutschrift 🗸                                                              |      |
| 4 4 4                                                                     |      |
|                                                                           |      |
| Klicken Sie auf FERTIGSTELLEN um die Buchung des Vorgangs (RE12000001 (Re | chnu |
| Herr Maxwell J. Power - Hollywood Bive 1, 55595 Hargesheim) zu beginnen.  |      |
|                                                                           |      |
|                                                                           |      |
| Zurück Zurück                                                             | 6    |

Nach dem Verbuchen ist er von den Vorgängen in die Archiv Vorgänge verschoben.

# Sichtung des Offenen Posten

Unter ZAHLUNGSVERKEHR - OFFENE POSTEN findet sich der Eintrag über den Offenen Posten.

2

| Datei                                             | Start Übergebe                                        | n/Ausw                        | erten Ansicht                  | Hilfe                 |                             |                    |                                                                    |                            |                                                                              |        |                                                                                                    |                                              |                |     |
|---------------------------------------------------|-------------------------------------------------------|-------------------------------|--------------------------------|-----------------------|-----------------------------|--------------------|--------------------------------------------------------------------|----------------------------|------------------------------------------------------------------------------|--------|----------------------------------------------------------------------------------------------------|----------------------------------------------|----------------|-----|
| Schaubild                                         | Neu / Bearbeite                                       | lern<br>chen<br>tere +<br>n ਯ | Ausgleichen                    | livahl                | ÷                           | Kontakt<br>Kontakt | Kalendo<br>Kalendo<br>Minterne<br>Kalendo<br>Wahihi<br>nmunikation | er • 0<br>t • 0<br>Ife • 0 | ffene Posten-Liste<br>IP-Liste (nach Adre<br>IP-Liste mit History<br>Ausgabe | ssn    | ∓ Image: Constraint of the second second seco | walten 👻<br>inittsteller<br>ameter<br>rweise | י ד            | Suc |
| Zahlungsv                                         | verkehr 🤞                                             | Of                            | fene Posten 🛛 🗙                | History Off           | fene Posten                 | 1                  |                                                                    |                            |                                                                              |        |                                                                                                    |                                              |                |     |
| Überblick<br>Funktionen zum<br>Zahlungsverkehr im |                                                       | Adr                           | essnummer                      | Bele                  | gnummer                     |                    | Datun                                                              | n der nächsten             | Mahnung Offen                                                                | er Bet | rag                                                                                                    |                                              |                |     |
| Offe<br>Nicht<br>Rech                             | ne Posten<br>t bezahlte<br>nungen von Kund <i>e</i> r | KU                            | NDE 10000 Herr Maxv<br>resse 🔺 | vell J. in Harg<br>Ti | jesheim<br><sup>j</sup> ext |                    | E                                                                  | Beleg-Nr.                  | Datum                                                                        | MS     | nächste Mahn.                                                                                                    |                                              | Saldo<br>Saldo | Wā  |
| 🙀 Verkau                                          | <br>f                                                 | 100                           | 000 Herr Maxwell J.            | in                    |                             |                    | F                                                                  | RE12000001                 | 23.09.2020                                                                   | 0      | 07.10.2020                                                                                                    |                                              | 74,95 S        | €   |
| <b>Buchha</b>                                     | lltung                                                |                               |                                |                       |                             |                    |                                                                    |                            |                                                                              |        |                                                                                                    |                                              |                |     |
| Zahlung                                           | gsverkehr                                             |                               |                                |                       |                             |                    |                                                                    |                            |                                                                              |        |                                                                                                    |                                              |                |     |
|                                                   |                                                       |                               |                                |                       |                             |                    |                                                                    |                            |                                                                              |        |                                                                                                    |                                              |                |     |
| Anzahl 1                                          |                                                       |                               |                                |                       |                             |                    |                                                                    |                            |                                                                              |        |                                                                                                    |                                              |                |     |

Auch auf dem Register: HISTORY OFFENE POSTEN finden wir einen durch die Vorgangsbuchung verursachten Eintrag.

| Datei                                | Start Übergeben                            | /Auswerten Ansi                  | cht Hilfe                         |                 |                                          |                          |                                                          |              |                                       |
|--------------------------------------|--------------------------------------------|----------------------------------|-----------------------------------|-----------------|------------------------------------------|--------------------------|----------------------------------------------------------|--------------|---------------------------------------|
| Schaubild<br>Überblick               | Einsehen                                   | In Übersicht kop                 | eieren<br>en ∓<br>ahl ⊑           | Kalender ×      | History Offene Pos<br>OP-Liste zum Stick | sten<br>htag ( ∓<br>htag | Verwalten ×<br>Schnittstellen ×<br>Parameter<br>Verweise | Suchen       | Tabelle ·<br>? Sortierer<br>Details · |
| Zahlungs                             | sverkehr <                                 | Offene Posten                    | History Offene Pos                | ten ×           |                                          |                          |                                                          |              |                                       |
| Eventionen zum<br>Zahlungsverkehr im |                                            | Historydatum                     | Adressnumme                       | er Belegn       | ummer Offene                             | er Betrag                |                                                          |              |                                       |
| Off                                  | ene Posten                                 | KUNDE 10000 Her                  | r Maxwell J. in Harges            | heim            |                                          |                          |                                                          |              | Saldo                                 |
| Nicl Rec                             | ht bezahlte<br>hnungen von Kund <i>e</i> n | Historydatum 🔺<br>Historyinform  | ation                             | Adresse<br>Text |                                          | MS<br>Beleg-Nr.          | Zahlungsart<br>Beza                                      | hlter Betrag | Währung                               |
| 😭 Verka                              | uf                                         | 23.09.2020 11:52<br>Durch Vorgan | 2 <b>:20</b><br>gsbuchung erzeugt | 10000 Herr Ma   | xwell J. in Hargesheim                   | 0<br>RE12000001          | (Nicht angege                                            | eben) (      | E                                     |
| <b>Buchh</b>                         | altung                                     |                                  |                                   |                 |                                          |                          |                                                          |              |                                       |
| Zahlungsverkehr                      |                                            |                                  |                                   |                 |                                          |                          |                                                          |              |                                       |
|                                      |                                            |                                  |                                   |                 |                                          |                          |                                                          |              |                                       |
| Anzahl 1                             |                                            |                                  |                                   |                 |                                          |                          |                                                          |              |                                       |

3

# Offenen Posten über Transaktionsnummer zuweisen

Wechseln Sie nun in den Bereich: ZAHLUNGSVERKEHR - KONTOAUSZÜGE - ZAHLUNGSVERKEHREINGANG.

Über die Schaltfläche: WEITERE - ONLINE AKTUALISIEREN haben wir die Zahlungseingänge abgerufen.

#### (i) Info:

Λ

Die "PayPal Transaction ID" wird bei der Kontenstand-Abfrage für PayPal Kontobewegungen automatisiert ausgelesen und in das Feld "Transaktionsnummer" geschrieben.

Der entsprechende Zahlungseingang besitzt in unserem Beispiel die Transaktionsnummer: 123456 und kann somit automatisch dem betreffenden Vorgang zugeordnet werden.

#### Beachten Sie:

Beachten Sie bitte, dass das Feld "Transaktionsnummer" innerhalb der Eingabe-Masken der Kontoauszüge und der Zahlungsverkehrseingänge nicht sichtbar ist. Blenden Sie deshalb die Transaktionsnummer innerhalb der Tabellenansicht ein, um einen schnellen Überblick zu bekommen. Über Schaltfläche: TABELLE – "Bearbeiten…"- können Sie die Übersicht Tabelle zum "GESTALTEN" öffnen und um das Tabellenfeld "Transaktionsnummer [TransAktNr]" erweitern. Siehe auch: Tr ansaktionsnummer in Tabellenansicht einblenden.

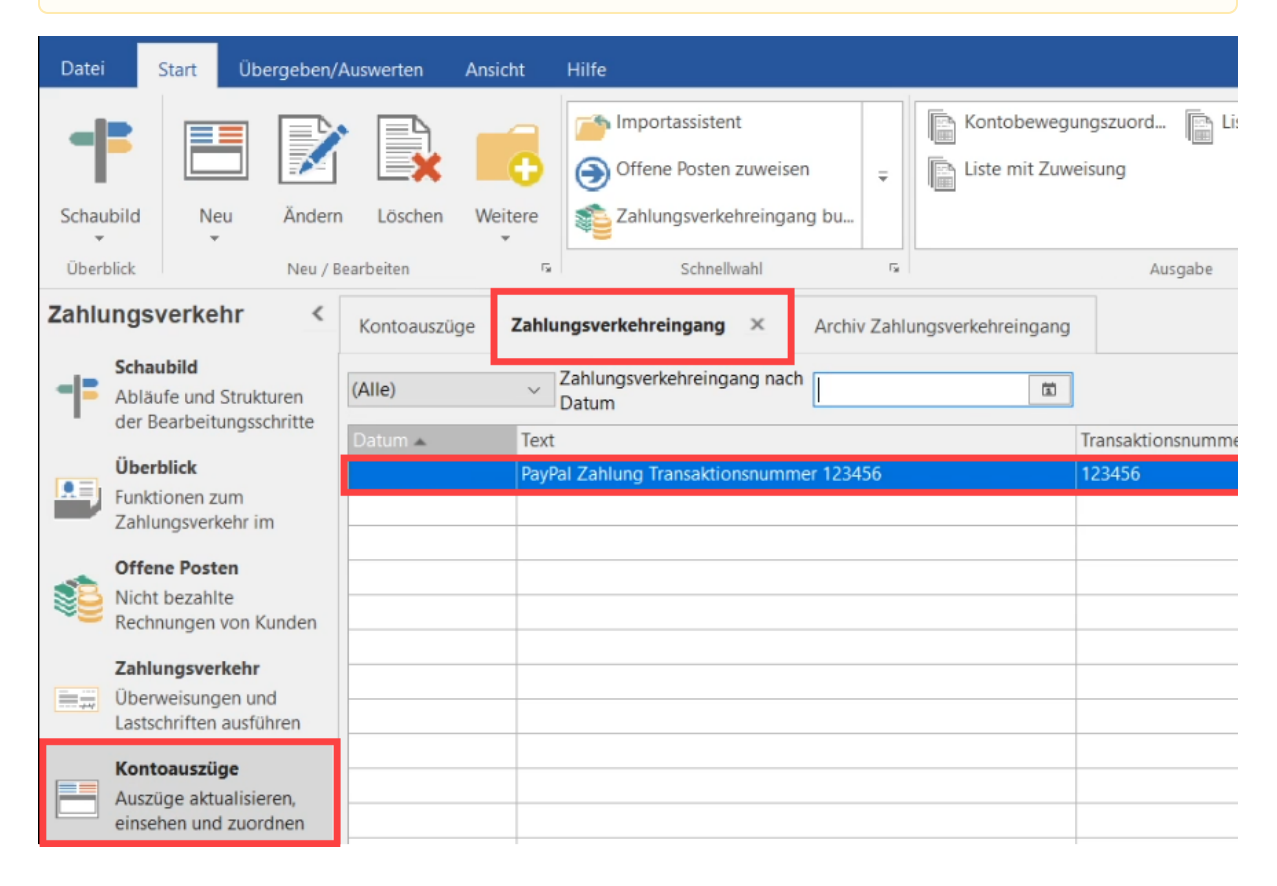

#### Zuweisung des Offenen Postens anhand der Transaktionsnummer

Den Eintrag "Offene Posten zuweisen" erreichen Sie über die Schaltfläche: WEITERE oder auch über die SCHNELLWAHL.

| Datei | Star                               | t Üb                                | oergeben//         | Auswerten  | Ansicht   | Hilfe                              |                             |                    |                                 |
|-------|------------------------------------|-------------------------------------|--------------------|------------|-----------|------------------------------------|-----------------------------|--------------------|---------------------------------|
| Schau | bild                               | Neu                                 | Ändern             | Löschen    | Weitere   | Offene Posten zuwei                | sen <del>,</del><br>Jang bu | Kontobewegu        | ingszuord 📄 Liste mit<br>eisung |
| Überb | olick                              |                                     | Neu / B            | earbeiten  | Fa        | s chnellwahl                       | Fa                          | -                  | Ausgabe                         |
| Zahlu | ngsver                             | kehr                                | <                  | Kontoauszi | üge Zahlı | lungsverkehr ingang 🛛 🗙            | Archiv Zahl                 | ungsverkehreingang |                                 |
| - =   | Abläufe u<br>der Bearl             | <b>d</b><br>und Struk<br>peitunas   | kturen<br>schritte | (Alle)     | ~         | Zahlungs erkehreingang na<br>Datum | ich                         | ā                  |                                 |
|       |                                    |                                     |                    | Datum 🔺    | Text      | kt 🥊                               |                             |                    | Transaktionsnummer              |
|       | Überblick<br>Funktione<br>Zahlungs | <b>k</b><br>en zum<br>verkehr i     | im                 |            | Payl      | Pal Zahlung Transaktionsnum        | mer 123456                  |                    | 123456                          |
| 1     | Offene P<br>Nicht bez<br>Rechnung  | <b>osten</b><br>zahlte<br>gen von l | Kunden             |            |           |                                    |                             |                    |                                 |
|       | Zahlung:<br>Überweis<br>Lastschrif | sverkehr<br>sungen u<br>iten ausfi  | r<br>nd<br>ühren   |            |           |                                    |                             |                    |                                 |
|       | Kontoau<br>Auszüge<br>einsehen     | szüge<br>aktualisi<br>und zuo       | eren,<br>rdnen     |            |           |                                    |                             |                    |                                 |
|       |                                    |                                     |                    |            |           |                                    |                             |                    |                                 |

Der Assistent fragt Sie nun, über welche Art die Zuweisung erfolgen soll. Wählen Sie hier: TRANSAKTIONSNUMMER.

Offene Posten den Kontobewegungen zuweisen

|                                                                                                    | Wählen Sie die                                                                   | e Einstellung                                     | jen:                                  |   |
|----------------------------------------------------------------------------------------------------|----------------------------------------------------------------------------------|---------------------------------------------------|---------------------------------------|---|
| and the second second s | Zuweisung über<br>Adressnummer<br>Belegnummer<br>zusätzlich Verwend              | lungszweck ("Text")<br>er                         | prüfen                                |   |
|                                                                                                    | Skonto für Zahlungseing<br>Skonto wie in Ford<br>kein Skonto<br>immer Skonto mit | gang<br>lerung hinterlegt<br>%                    |                                       |   |
|                                                                                                    | Optionen<br>Bestehende Zuwei<br>Teilausgleich zulas<br>Nach der Zuweisur         | sungen erhalten (nic<br>sen<br>ng den Buchungs-As | ht überschreiben)<br>sistent aufrufen |   |
| ? Hilfe                                                                                                    |                                                                                  | C Zurück                                          | → Weiter                              | 8 |

Über den Eintrag: ZAHLUNGSVERKEHREINGANG BUCHEN werden nun die Zuweisungen im Zahlungsverkehr gebucht und die Offenen Posten ausgeglichen.

Γ

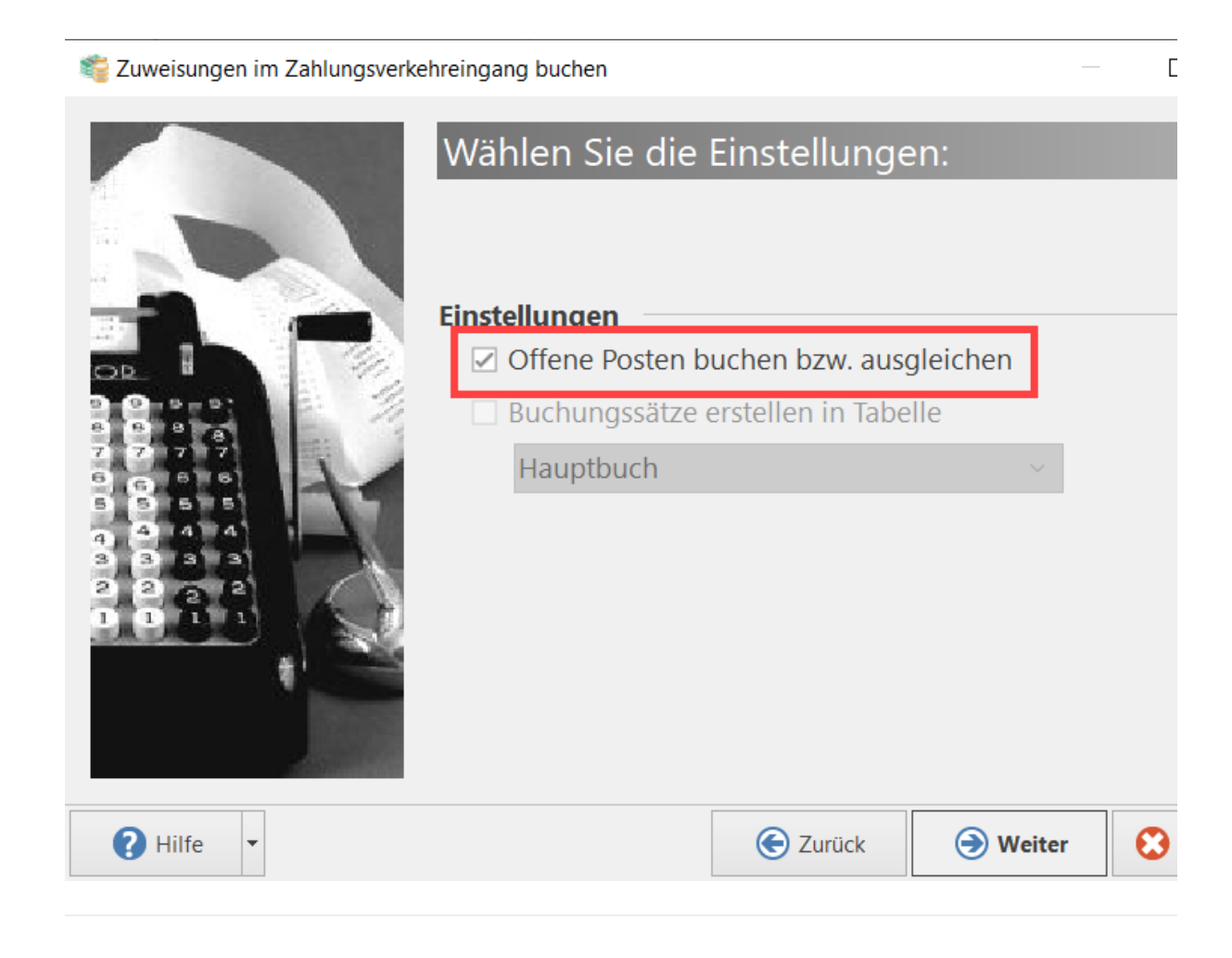

#### (i) Info:

Der Offene Posten ist nun verbucht. Im Bereich: HISTORY OFFENE POSTEN finden sich weitere Informationen zum über den Zahlungsverkehreingang ausgeglichen Offenen Posten.

Auf dem Register: ARCHIV VORGÄNGE finden Sie die über den Vorgang verbuchte Rechnung.